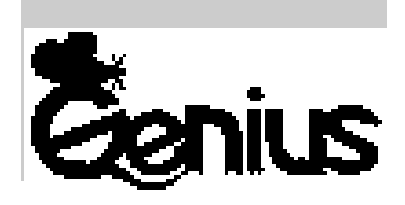

# Беспроводная NetScroll Версия PS/2/USB и PS/2

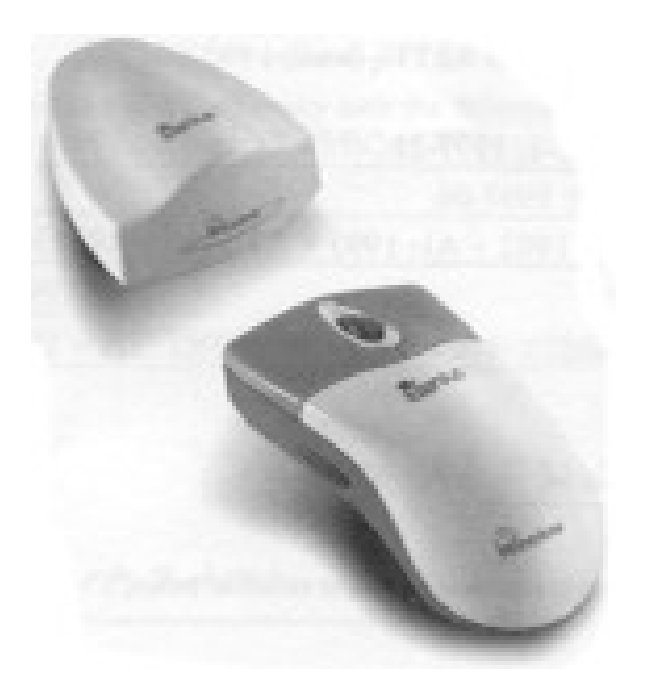

Руководство пользователя

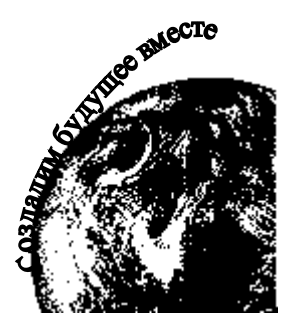

### Содержание

| Установка аппаратного обеспечения    | 1 |
|--------------------------------------|---|
| Инсталляция программного обеспечения | 2 |
| Заводские установки                  | 2 |
| Особенности программного обеспечения | 3 |
| Чистка беспроводной NetScroll Genius | 5 |

#### Установка аппаратного обеспечения

Подключение беспроводной NetScroll к компьютеру

Примечание. Перед подключением или отключением мыши и клавиатуры обязательно выключите компьютер, если только в Windows 98 не используется устройство USB. В персональном компьютере со спецификацией PC 99 порт мыши и клавиатуры соответственно зеленый и розовый.

1. Приемник можно подключать к порту USB или PS/2.

Подключене к порту PS/2

Подключене к порту USB

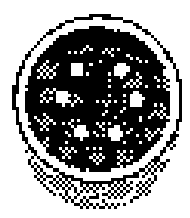

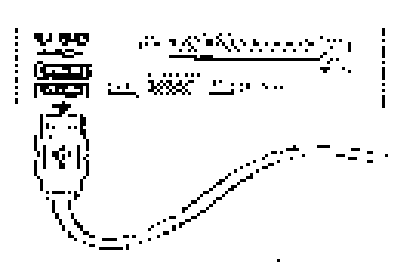

Подключене USB к порту с 6 контактами

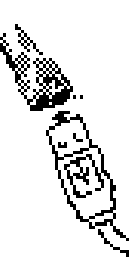

- 2. Если имеется порт PS/2 и используется модель USB-PS/2, то необходимо воспользоваться переходником PS/2 с 6 контактами.
- 3. Установите в мышь две батареи ААА и четыре батареи ААА в клавиатуру.

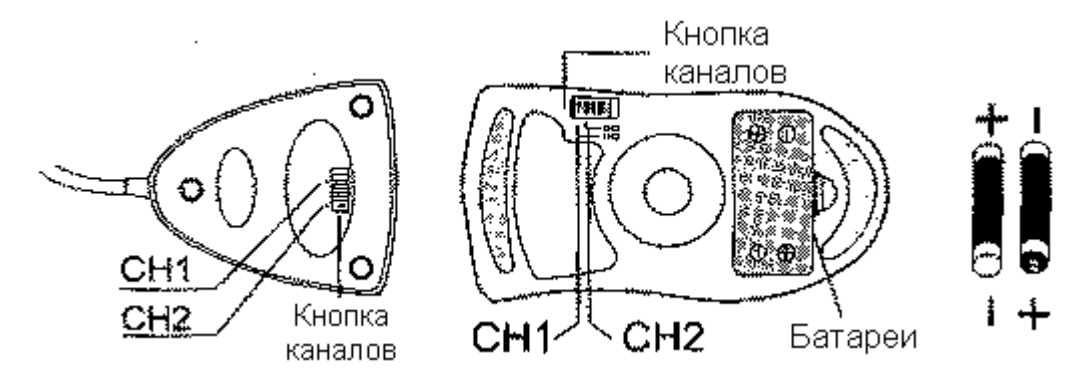

- 4. Беспроводная NetScroll имеет два разных канала (CH-1 и CH-2). Проверьте, что мышь, клавиатура и приемник настроены на один канал.
- 4. Включите компьютер.

#### Предупреждения

- 1. При использовании беспроводной NetScroll на металлическом столе попытайтесь подложить коврик и уменьшить расстояние приема.
- 2. Беспроводная NetScroll с радиосвязью дает свободу движений и доставляет удовольствие. Для получения оптимальных характеристик располагайте приемник на расстоянии не менее 20 см от мыши и других электрических устройств, включая компьютер, монитор и т.п.

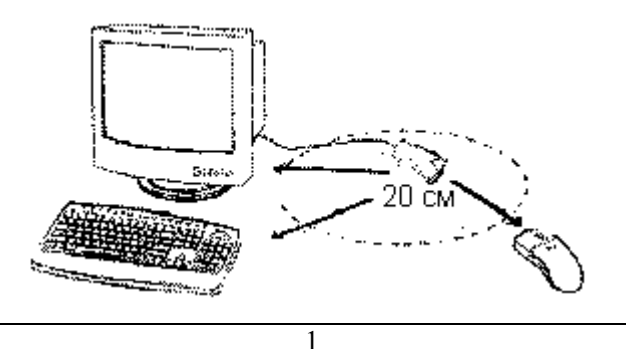

#### Инсталляция программного обеспечения

- 1. Проверьте, что мышь и клавиатура подключены к компьютеру.
- 2. Вставьте в дисковод установочную дискету (или компакт-диск).
- 3. Для инсталляции программного обеспечения выполняйте появляющиеся на экране инструкции.

#### Заводские установки

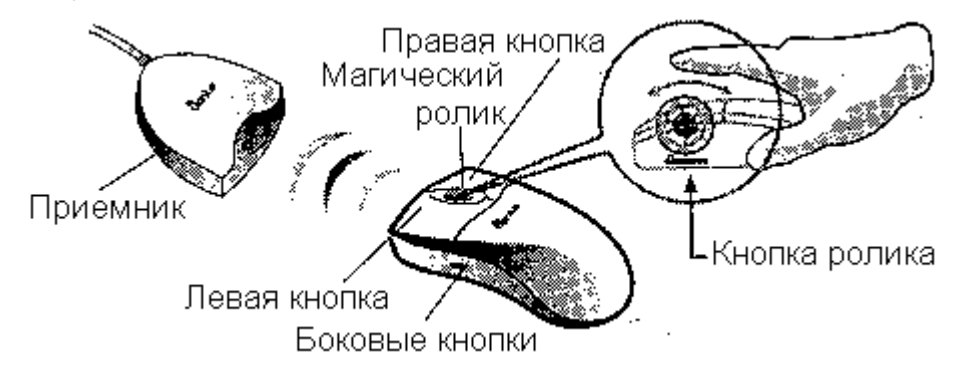

| Магический<br>ролик | Нажмите "Magic Roller" для поиска в Интернете и просмотра документов в Windows.                                                                                                    |
|---------------------|----------------------------------------------------------------------------------------------------|
| Левая кнопка        | Обеспечивает обычные функции мыши, включая щелчок, двойной щелчок и перетаскивание.                                                                                                   |
| Правая кнопка       | Этой кнопке можно присвоить часто используемые функции мыши или клавиатуры в дополнение к операциям типа легкого перехода, автоматического панорамирования, изменения масштаба и т.п. |
| Кнопка ролика       | Этой кнопке можно присвоить часто используемые функции мыши или клавиатуры в дополнение к операциям типа легкого перехода, автоматического панорамирования, изменения масштаба и т.п. |
| Горизонтальна       | Нажмите и удерживайте клавишу Shift, одновременно нажимая на магический                                                                                                    |
| я прокрутка         | ролик в направлении, в котором нужно перейти или сместить курсор вдоль горизонтальной линейки прокрутки, и нажмите Magic Roller.                                                      |
|                     |                                                                                                    |

#### Присвоение функций кнопкам

Возможность присвоения кнопкам функций позволяет повысить производительность работы, поскольку кнопкам мыши можно присвоить наиболее часто используемые в Windows команды.

Боковые кнопки. Верхней или нижней боковой кнопке с помощью роллера можно присвоить следующие функции: приложение, документ, горизонтальная прокрутка, последняя или следующая страница и увеличение или уменьшение масштаба.

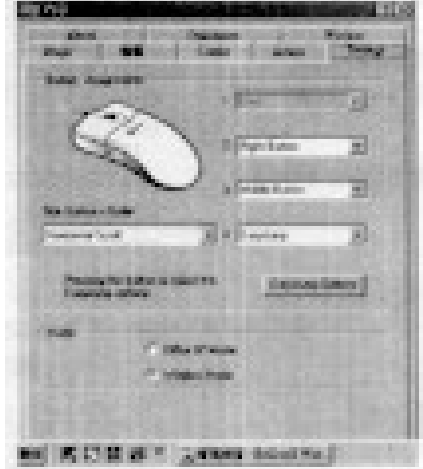

## Особенности программного обеспечения $\sqrt{}$

| Вrowsing Direction Передвиньте магический ролик вперед, и на экран будет выведено начало документа. Передвиньте в обратном направлении, и документ будет прокручиваться в противоположном направлении.   Images Relution, and the second second se | <b>7</b> | Browsing Speed          | При поиске в Интернете или документов в Windows позволяет регулировать скорость просмотра.                                                                                                    |
|----------------------------------------------------------------------------------------------------|----------|-------------------------|----------------------------------------------------------------------------------------------------|
| Виtton Find Автоматически устанавливает курсор на клавишу по<br>умолчанию, обычно клавишу ОК, при появлении на экране<br>диалогового окна.   Trails Это облегчает поиск курсора при использовании<br>жидкокристаллического монитора. Эту функцию нельзя<br>использовать, если ее не поддерживает монитор.   Image: the system of the system of t                                        | B        | Browsing Direction      | Передвиньте магический ролик вперед, и на экран будет<br>выведено начало документа. Передвиньте в обратном<br>направлении, и документ будет прокручиваться в<br>противоположном направлении.      |
| Trails Это облегчает поиск курсора при использовании<br>жидкокристаллического монитора. Эту функцию нельзя<br>использовать, если ее не поддерживает монитор.   Image: Coop При перемещении курсора в верхнюю (или нижнюю) часть<br>экрана это автоматически переводит курсор в нижнюю<br>(верхнюю) часть экрана.   Image: Coop Mouse Speed Это позволяет регулировать скорость перемещения курсора по<br>экрану.   Image: Coop Double Click Speed Это позволяет регулировать скорость двойного щелчка<br>мышью.   Image: Coop Swap Left/Right Это позволяет присвоить правой кнопки мыши функции<br>первой кнопки.   Image: Coop Областрание со позволяет присвоить правой кнопки мыши функции<br>первой кнопки.   Image: Coop Областрание со позволяет присвоить правой кнопки мыши функции<br>первой кнопки.   Image: Coop Областранивает только Office 97 и некоторые новые<br>приложения. Функции включают изменение масштаба,<br>прокрутку и автоматическую прокрутку. Они подобны<br>функциям мыши IntelliMouse Microsoft.   Genius Mode Поддерживает все приложения с использованием линеек<br>прокрутки, включая Office 97, с функциями изменения<br>масштаба, автоматического панорамирования и прокрутки.   About Щелчок в этом месте открывает страницу Genius в Интернете<br>www.genius.ru. Это позволяет установить угол при смещении мыши вверх.<br>Она обеспечивает более удобный угол захвата мыши. Эта<br>функция лучше всего работает с портативным трекболом.                                                                                                    | <u> </u> | Button Find             | Автоматически устанавливает курсор на клавишу по<br>умолчанию, обычно клавишу ОК, при появлении на экране<br>диалогового окна.                                                                    |
| Image: Loop При перемещении курсора в верхнюю (или нижнюю) часть экрана это автоматически переводит курсор в нижнюю (верхнюю) часть экрана.   Mouse Speed Это позволяет регулировать скорость перемещения курсора по экрану.   Double Click Speed Это позволяет регулировать скорость двойного щелчка мышью.   Swap Left/Right Это позволяет присвоить правой кнопки мыши функции первой кнопки.   Pointers Folders Это позволяет менять форму курсора.   Office 97 Mode Поддерживает только Office 97 и некоторые новые приложения. Функции включают изменение масштаба, прокрутку и автоматическую прокрутку. Они подобны функциям мыши IntelliMouse Microsoft.   Genius Mode Поддерживает все приложения с использованием линеек прокрутки, включая Office 97, с функциями изменения масштаба, автоматическую пакорамирования и прокрутки.   About Щелчок в этом месте открывает страницу Genius в Интернете WWW.genius.ru.   Orientation Это позволяет установить угол при смещении мыши вверх. Она обеспечивает более удобный угол захвата мыши. Эта функция лучше всего работает с портативным трекболом.                                                                                                    |          | Trails                  | Это облегчает поиск курсора при использовании<br>жидкокристаллического монитора. Эту функцию нельзя<br>использовать, если ее не поддерживает монитор.                                             |
| Моиse Speed Это позволяет регулировать скорость перемещения курсора по<br>экрану.   Double Click Speed Это позволяет регулировать скорость двойного щелчка<br>мышью.   Swap Left/Right Это позволяет присвоить правой кнопки мыши функции<br>первой кнопки.   Pointers Folders Это позволяет менять форму курсора.   Office 97 Mode Поддерживает только Office 97 и некоторые новые<br>приложения. Функции включают изменение масштаба,<br>прокрутку и автоматическую прокрутку. Они подобны<br>функциям мыши IntelliMouse Microsoft.   Genius Mode Поддерживает все приложения с использованием линеек<br>прокрутки, включая Office 97, с функциями изменения<br>масштаба, автоматического панорамирования и прокрутки.   About Щелчок в этом месте открывает страницу Genius в Интернете<br>WWW.genius.ru. Это позволяет установить угол при смещении мыши вверх.<br>Она обеспечивает более удобный угол захвата мыши. Эта<br>функция лучше всего работает с портативным трекболом.                                                                                                    | ⋢        | Loop                    | При перемещении курсора в верхнюю (или нижнюю) часть<br>экрана это автоматически переводит курсор в нижнюю<br>(верхнюю) часть экрана.                                                             |
| Image: Double Click Speed Это позволяет регулировать скорость двойного щелчка мышью.   Image: Double Click Speed Это позволяет присвоить правой кнопки мыши функции первой кнопки.   Image: Double Click Speed Это позволяет присвоить правой кнопки мыши функции первой кнопки.   Image: Double Click Speed Это позволяет присвоить правой кнопки мыши функции первой кнопки.   Image: Double Click Speed Это позволяет присвоить правой кнопки мыши функции первой кнопки.   Image: Double Click Speed Это позволяет присвоить правой кнопки мыши функции первой кнопки.   Image: Double Click Speed Это позволяет присвоить правой кнопки мыши функции первой кнопки.   Pointers Folders Это позволяет менять форму курсора.   Office 97 Mode Поддерживает только Office 97 и некоторые новые приложения. Функция мыши IntelliMouse Microsoft.   Genius Mode Поддерживает все приложения с использованием линеек прокрутки, включая Office 97, с функциями изменения масштаба, автоматического панорамирования и прокрутки.   About Щелчок в этом месте открывает страницу Genius в Интернете www.genius.ru.   Orientation Это позволяет установить угол при смещении мыши вверх. Она обеспечивает более удобный угол захвата мыши. Эта функция лучше всего работает с портативным трекболом.                                                                                                    | 1        | Mouse Speed             | Это позволяет регулировать скорость перемещения курсора по экрану.                                                                                                    |
| Swap Left/Right Это позволяет присвоить правой кнопки мыши функции<br>первой кнопки.   Pointers Folders Это позволяет менять форму курсора.   Office 97 Mode Поддерживает только Office 97 и некоторые новые<br>приложения. Функции включают изменение масштаба,<br>прокрутку и автоматическую прокрутку. Они подобны<br>функциям мыши IntelliMouse Microsoft.   Genius Mode Поддерживает все приложения с использованием линеек<br>прокрутки, включая Office 97, с функциями изменения<br>масштаба, автоматического панорамирования и прокрутки.   About Щелчок в этом месте открывает страницу Genius в Интернете<br>www.genius.ru. Это позволяет установить угол при смещении мыши вверх.<br>Она обеспечивает более удобный угол захвата мыши. Эта<br>функция лучше всего работает с портативным трекболом.                                                                                                    | L'37,    | Double Click Speed      | Это позволяет регулировать скорость двойного щелчка мышью.                                                                                                    |
| Pointers Folders Это позволяет менять форму курсора.   Office 97 Mode Поддерживает только Office 97 и некоторые новые<br>приложения. Функции включают изменение масштаба,<br>прокрутку и автоматическую прокрутку. Они подобны<br>функциям мыши IntelliMouse Microsoft.   Genius Mode Поддерживает все приложения с использованием линеек<br>прокрутки, включая Office 97, с функциями изменения<br>масштаба, автоматического панорамирования и прокрутки.   About Щелчок в этом месте открывает страницу Genius в Интернете<br>www.genius.ru. Это позволяет установить угол при смещении мыши вверх.<br>Она обеспечивает более удобный угол захвата мыши. Эта<br>функция лучше всего работает с портативным трекболом.                                                                                                    |          | Swap Left/Right         | Это позволяет присвоить правой кнопки мыши функции первой кнопки.                                                                                                    |
| Office 97 ModeПоддерживает только Office 97 и некоторые новые<br>приложения. Функции включают изменение масштаба,<br>прокрутку и автоматическую прокрутку. Они подобны<br>функциям мыши IntelliMouse Microsoft.Genius ModeПоддерживает все приложения с использованием линеек<br>прокрутки, включая Office 97, с функциями изменения<br>масштаба, автоматического панорамирования и прокрутки.AboutЩелчок в этом месте открывает страницу Genius в Интернете<br>www.genius.ru.OrientationЭто позволяет установить угол при смещении мыши вверх.<br>Она обеспечивает более удобный угол захвата мыши. Эта<br>функция лучше всего работает с портативным трекболом.                                                                                                    |          | <b>Pointers Folders</b> | Это позволяет менять форму курсора.                                                                                                    |
| Genius Mode Поддерживает все приложения с использованием линеек<br>прокрутки, включая Office 97, с функциями изменения<br>масштаба, автоматического панорамирования и прокрутки.   About Щелчок в этом месте открывает страницу Genius в Интернете<br>www.genius.ru.   Orientation Это позволяет установить угол при смещении мыши вверх.<br>Она обеспечивает более удобный угол захвата мыши. Эта<br>функция лучше всего работает с портативным трекболом.                                                                                                    |          | Office 97 Mode          | Поддерживает только Office 97 и некоторые новые<br>приложения. Функции включают изменение масштаба,<br>прокрутку и автоматическую прокрутку. Они подобны<br>функциям мыши IntelliMouse Microsoft. |
| About Щелчок в этом месте открывает страницу Genius в Интернете<br>www.genius.ru.   Orientation Это позволяет установить угол при смещении мыши вверх.<br>Она обеспечивает более удобный угол захвата мыши. Эта<br>функция лучше всего работает с портативным трекболом.                                                                                                    |          | Genius Mode             | Поддерживает все приложения с использованием линеек<br>прокрутки, включая Office 97, с функциями изменения<br>масштаба, автоматического панорамирования и прокрутки.                              |
| Orientation Это позволяет установить угол при смещении мыши вверх.   Она обеспечивает более удобный угол захвата мыши. Эта функция лучше всего работает с портативным трекболом.                                                                                                    |          | About                   | Щелчок в этом месте открывает страницу Genius в Интернете <u>www.genius.ru</u> .                                                                                                    |
|                                                                                                    |          | Orientation             | Это позволяет установить угол при смещении мыши вверх.<br>Она обеспечивает более удобный угол захвата мыши. Эта<br>функция лучше всего работает с портативным трекболом.                          |

#### Легкий переход в Windows

Легкий переход позволяет быстро включить восемь специальных функций.

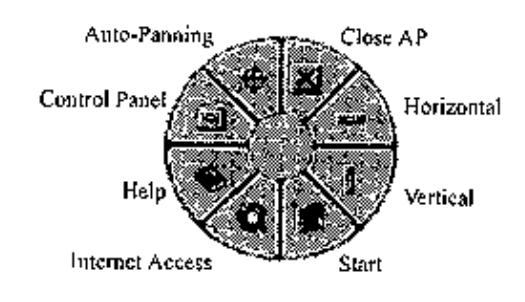

| Close AP               | Закрывает используемое приложение.                                    |  |
|------------------------|-----------------------------------------------------------------------|--|
| Horizontal             | Смещает курсор на горизонтальную линейку прокрутки.                   |  |
| Vertical               | Смещает курсор на вертикальную линейку прокрутки.                     |  |
| Start                  | Открывает меню Start в Windows                                        |  |
| <b>Internet Access</b> | tet Access Эта функция открывает окно просмотра для доступа в Интерне |  |
| Help                   | Открывает меню помощи.                                                |  |
| <b>Control Panel</b>   | Открывает панель управления беспроводной NetScroll.                   |  |
| Auto-Panning           | При смещении мыши документ перемещается в направлении                 |  |
|                        | лвижения мыши.                                                        |  |

#### Переключение приложений

Если правая кнопка или магический ролик установлены на "Switch AP", можно быстро переключаться из одного открытого приложения в другое, не перемещая мышь. Для переключения в определенное приложение, нажмите правую кнопку или магический ролик, чтобы выбрать приложение.

#### Функция изменения масштаба для приложений Office 97 и Internet Explorer 4.01

Нажмите клавишу "Ctrl" и перемещайте магический ролик вперед (или назад), чтобы задать функцию увеличения или увеличения масштаба. Можно увеличивать или уменьшать масштаб одной рукой: придайте правой кнопке функцию "Ctrl", нажмите правую кнопку и перемещайте магический ролик вперед (или назад), чтобы увеличить (или уменьшить) окно документа.

#### Автоматическое панорамирование

Эту функцию можно задать в меню присвоения функций кнопкам. Перемещайте мышь, и документ будет смещаться в направлении ее перемещения.

#### Деинсталляция беспроводной NetScroll

Для удаления с жесткого диска программного обеспечения беспроводной NetScroll выполните приведенные ниже инструкции. В Windows 95, 98 и NT щелкните по клавише Start, выберите Programs и перейдите на NetScroll Wireless. Затем щелкните по NetScroll Wireless.

#### Настройка беспроводной NetScroll

В этом разделе описано, как настраивать беспроводную NetScroll. Чтобы открыть панель управления беспроводной NetScroll, можно дважды щелкнуть по иконе на панели задач или выбрать икону "Genius NetScroll Wireless" в группе программ для беспроводной NetScroll.

#### Закрытие программного обеспечения для беспроводной NetScroll

Щелкните правой кнопкой по панели задач, и чтобы закрыть программное обеспечение, выберите "Close NetScroll Wireless".'

#### Чистка беспроводной NetScroll

- 1. Выключите компьютер и переверните мышь вверх ногами.
- 2. Снимите крышку шарика и выньте шарик мыши.
- 3. Время от времени в отделении для шарика собирается пыль и грязь, что приводит к неправильной работе беспроводной NetScroll. Внутри отделения для шарика очистите пальцем или тряпкой два валика.
- 4. Поставьте шарик на место и защелкните крышку шарика.

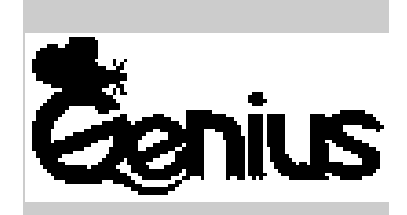

# AKYE

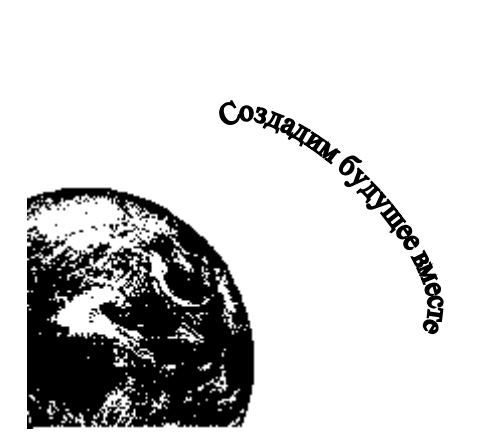

K3309156-A